## Cette copie de Windows n'est pas authentique

Votre pc était vendu avec Windows 7 ou Vista, vous en êtes satisfait mais voilà qu'un message apparaît en bas à droite de votre écran « *Cette copie de Windows n'est pas authentique* » et c'est la panique...

C'est quoi ce délire ? Mon Windows est bel et bien authentique voyons !

Soyons zen ceci est un petit problème récurrent de Windows 7 ou Vista qui est très facile à corriger.

Il existe deux étapes pour y remédier :

- réinstaller les fichiers de la licence
- réinitialiser l'état de la licence

Pas besoin d'être informaticien pour le faire, vous allez suivre les explications cidessous au pied de la lettre et hop... disparition de « cette copie de Windows n'est pas authentique » !

## Réinstaller les fichiers de la licence

En premier lieu nous allons réinstaller les fichiers de la licence pour cela vous devez lancer une invite de commandes en mode administrateur.

## Pour accéder à l'invite de commandes

- cliquer sur le bouton Démarrer puis écrire cmd dans le champ de recherche

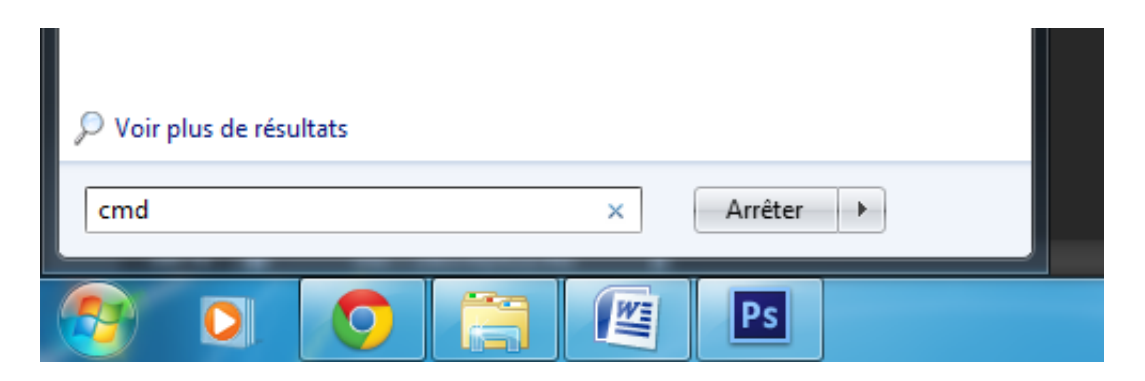

- faire un clic droit sur cmd.exe et sélectionner « Exécuter en tant qu'administrateur »

| Programmes (1) |   |                                    |
|----------------|---|------------------------------------|
|                |   | Ouvrir                             |
|                | 0 | Exécuter en tant qu'administrateur |
|                | 2 | Edit with Notepad++                |

Voilà en effectuant cela vous venez d'ouvrir la fenêtre de l'invite de commandes, facile hein ?

Maintenant nous allons donner la consigne de réinstaller les fichiers de la licence en entrant une commande.

Dans la fenêtre de l'invite de commandes vous aller écrire la commande suivante :

- pour Windows 7 mettre : **slmgr** /**rilc** et confirmer en appuyant sur la **touche Entrée** de votre clavier

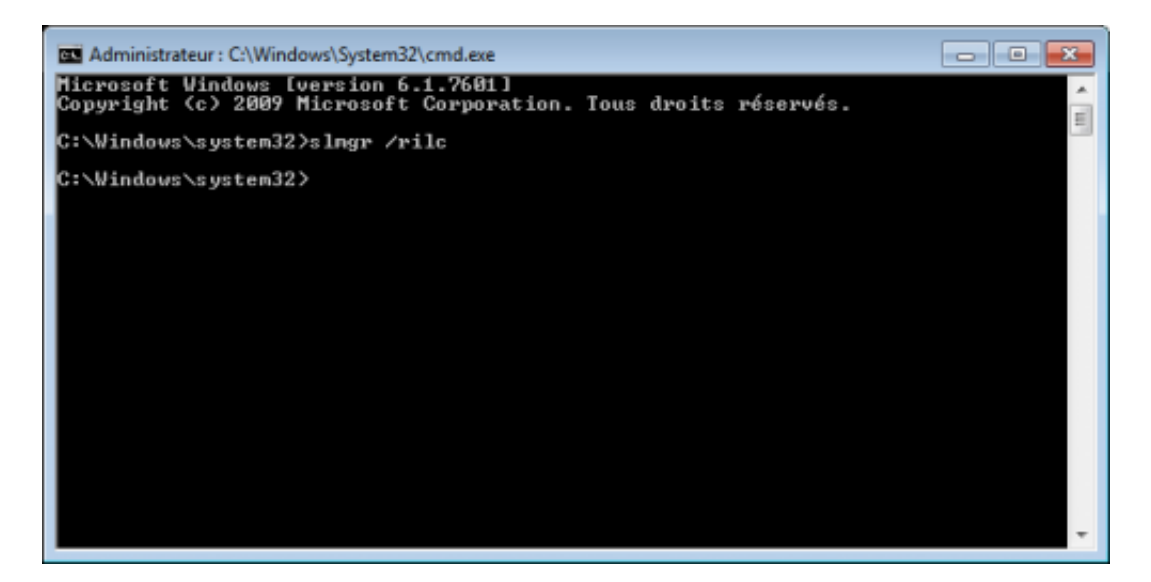

- pour Vista mettre : **slmgr -rilc** et confirmer en appuyant sur la **touche Entrée** de votre clavier

Après avoir effectué cela une fenêtre va s'ouvrir et la réinstallation de la licence va s'effectuer en listant l'ensemble des fichiers nécessaires à cela. Vous n'avez rien à faire, juste à attendre la fin de cette action.

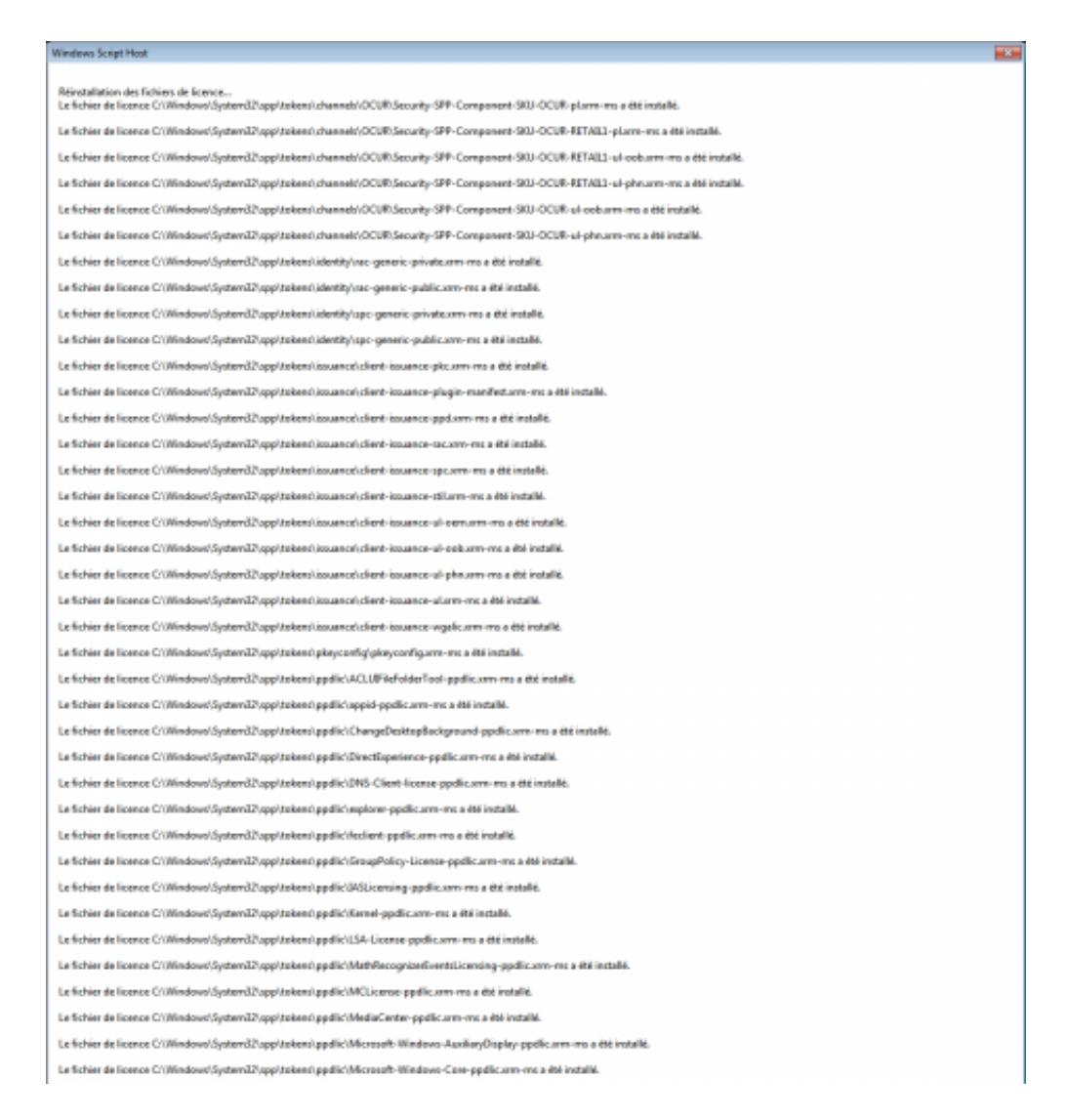

Suite à cela il est déjà possible que le message « **Cette copie de Windows n'est pas authentique** » ne soit plus visible.

Si ce n'est pas le cas alors il va falloir faire la seconde étape qui est la **réinitialisation de l'état de la licence**.

Pareil que précédemment dans l'invite de commande ouverte en tant qu'Administrateur on tape slmgr / rearm et on appuie sur la touche Entrée.

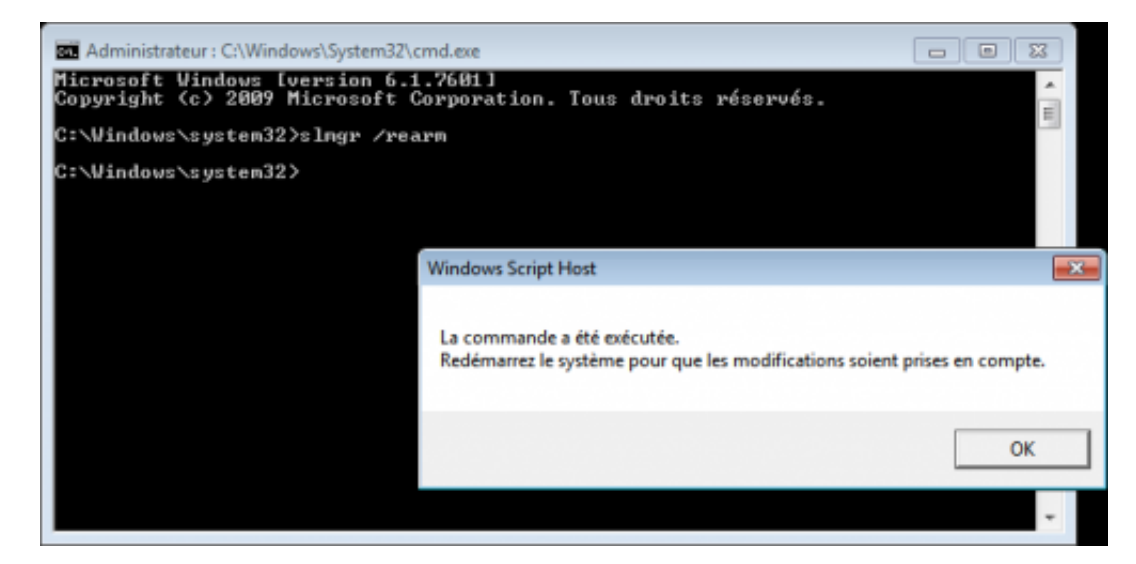

## **Redémarrer le PC**